Cisco Secure Client Software Installation if missing from device.

- 1. Please go to [https://uwpn.uwinnipeg.ca].(Web Browser of your choice)
- 2. Please select the appropriate group that applies to you from the drop down menu.

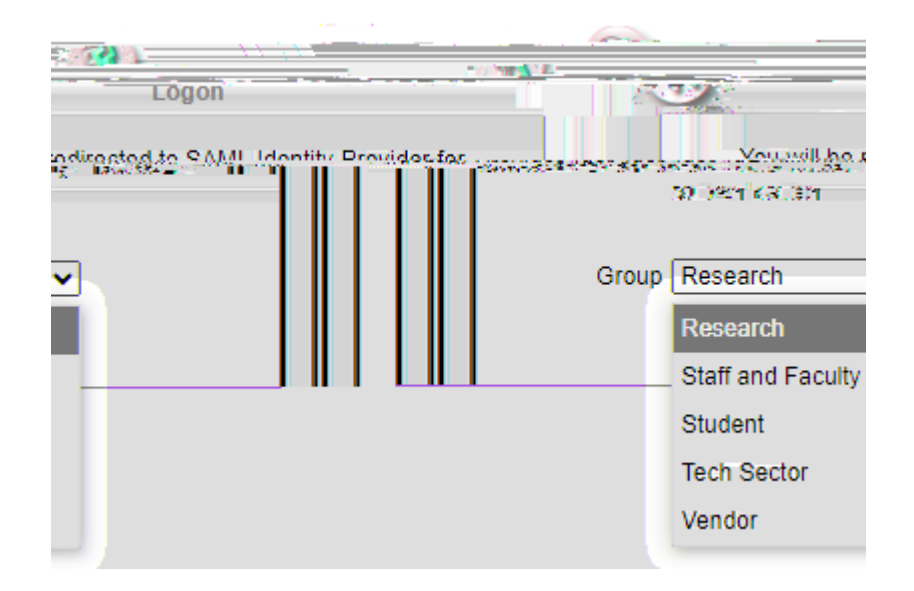

- 3. Enter your username and password and approve in the DUO app.
- 4. Press Continue.

5. The system will automatically detect your OS and give you the setup file based on your OS.

6. Click on Download and If you require more installation information, Click on Instructions (Bottom left).

| · |                   | 1                 |                                         |  |
|---|-------------------|-------------------|-----------------------------------------|--|
|   |                   | Sekulaad Cisco Se | an ing Client <u>and install it o</u> n |  |
|   | -1 ERC ET-5119E82 |                   |                                         |  |
|   | <b>≓</b>          |                   |                                         |  |

7. Follow the Intruction and it will install Cisco Secure Client on your Device.